# **Goods And Services Tax on GST portal**

## **Process Flow for HDFC Over The Counter**

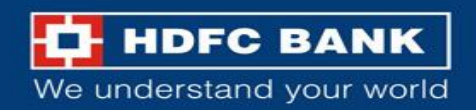

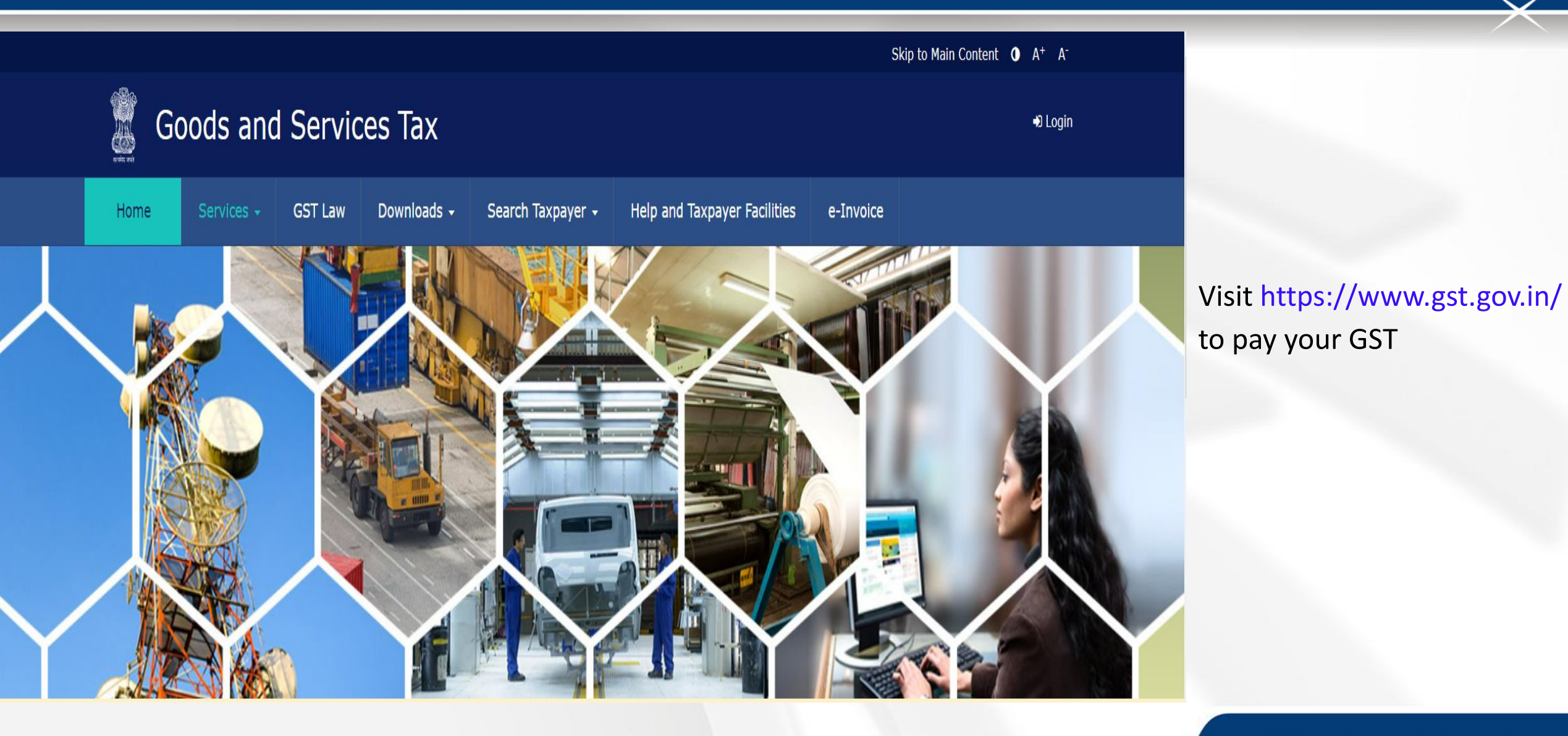

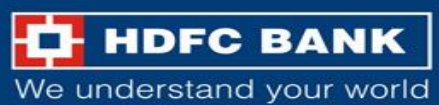

User can either click here to log-in to GST Goods and Services Tax Login portal using their log-in credentials Home Services -GST Law Downloads -Search Taxpayer -Help and Taxpayer Facilities e-Invoice

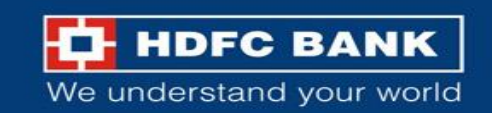

Skip to Main Content **()** A<sup>+</sup> A<sup>-</sup>

## Use GST credential to Login

|             |            |         |                                     |                                   |                                          | Sk        | ip to Main Content | • A <sup>+</sup> A <sup>-</sup> |                             |
|-------------|------------|---------|-------------------------------------|-----------------------------------|------------------------------------------|-----------|--------------------|---------------------------------|-----------------------------|
| Go          | ods and    | Servio  | es Tax                              |                                   |                                          |           |                    | +) Login                        |                             |
| Home        | Services 🗸 | GST Law | Downloads 🗕                         | Search Taxpayer 🗸                 | Help and Taxpayer Facilities             | e-Invoice |                    |                                 |                             |
| Home > Logi | n          |         |                                     |                                   |                                          |           |                    |                                 |                             |
|             |            |         | Login                               |                                   |                                          |           |                    |                                 |                             |
|             |            |         |                                     |                                   | • indicates mandatory fields             |           |                    |                                 |                             |
|             |            |         | Username •                          |                                   |                                          |           |                    |                                 | Enter the Username and      |
|             |            |         | Enter Username                      |                                   |                                          |           |                    |                                 | Password for GST, and click |
|             |            |         | Password •                          |                                   |                                          |           |                    |                                 | on <b>"Login"</b>           |
|             |            |         | Enter Password                      |                                   |                                          |           |                    |                                 |                             |
|             |            | [       | LOGIN                               |                                   |                                          |           |                    |                                 |                             |
|             |            |         | Forgot Username                     |                                   | Forgot Password                          |           |                    |                                 |                             |
|             |            |         | <b>0 First time logi</b><br>log in. | <b>n:</b> If you are logging in t | for the first time, click <u>here</u> to |           |                    |                                 |                             |

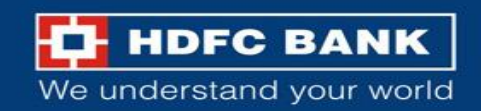

Skip to Main Content **()** A<sup>+</sup> A<sup>-</sup>

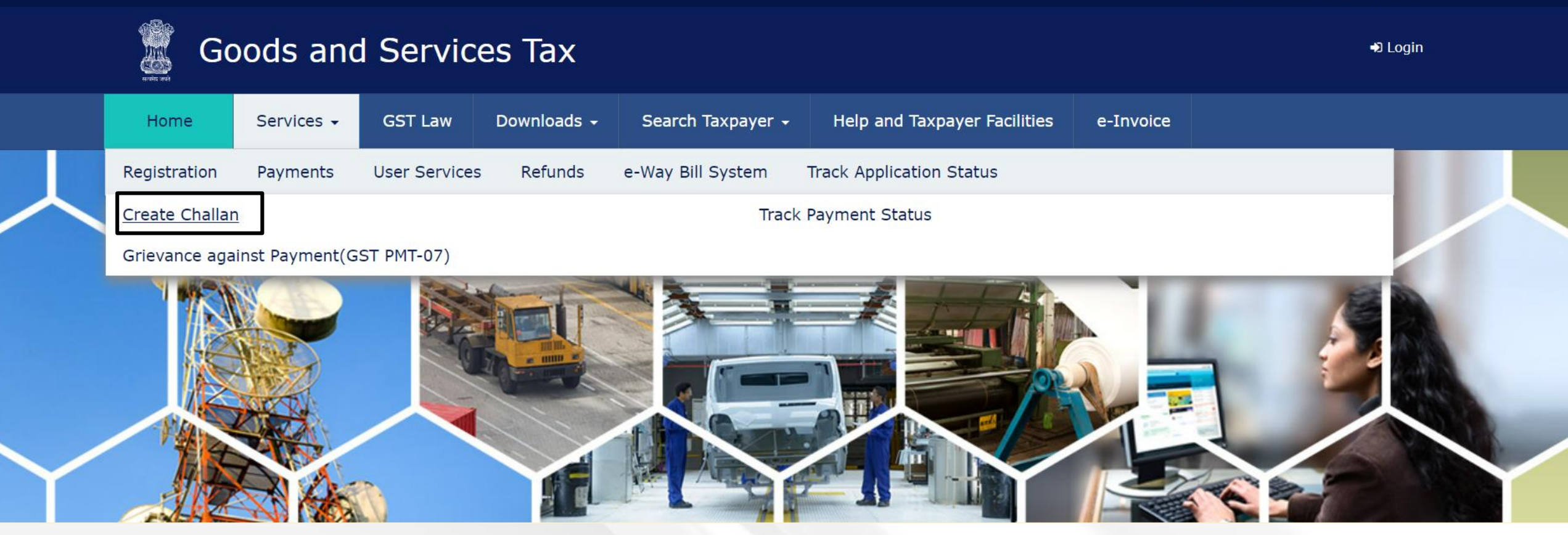

Else, user can click on Services >> Payments >> Create Challan

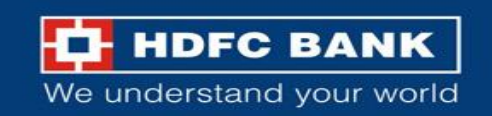

## Fill GSTIN/ Other ID

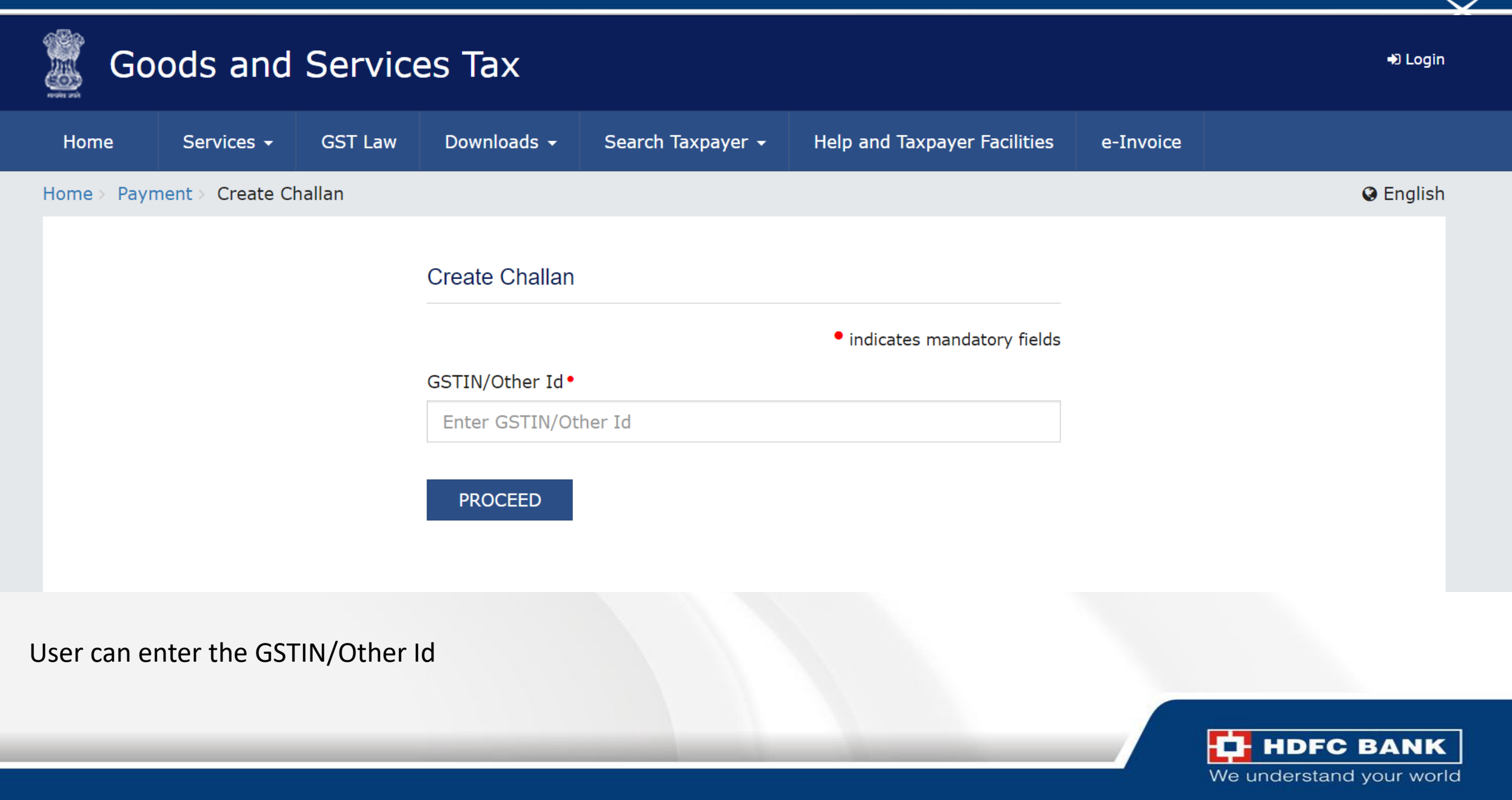

## **Enter CAPTCHA and Proceed**

| 🧝 Go        | ods and          | Servic  | es Tax             |                         |                              |           | +) Login   |
|-------------|------------------|---------|--------------------|-------------------------|------------------------------|-----------|------------|
| Home        | Services 🗸       | GST Law | Downloads 🗸        | Search Taxpayer 👻       | Help and Taxpayer Facilities | e-Invoice |            |
| Home > Payn | nent > Create Cl | hallan  |                    |                         |                              |           | Senglish 🔇 |
|             |                  |         | Create Challan     |                         |                              |           |            |
|             |                  |         |                    |                         | • indicates mandatory fields |           |            |
|             |                  |         | GSTIN/Other Id•    |                         |                              |           |            |
|             |                  |         |                    |                         |                              |           |            |
|             |                  |         | Type the character | rs as displayed below • |                              |           |            |
|             |                  |         | Type the charact   | ers as displayed below  |                              |           |            |
|             |                  |         |                    | <b>●</b><br><b>③</b>    |                              |           |            |
|             | -                |         | PROCEED            | ]                       |                              |           |            |

After entering the GSTIN/other Id, user will have to enter the CAPTCHA and click on proceed

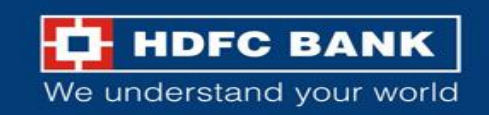

## Select "Reason for Challan"

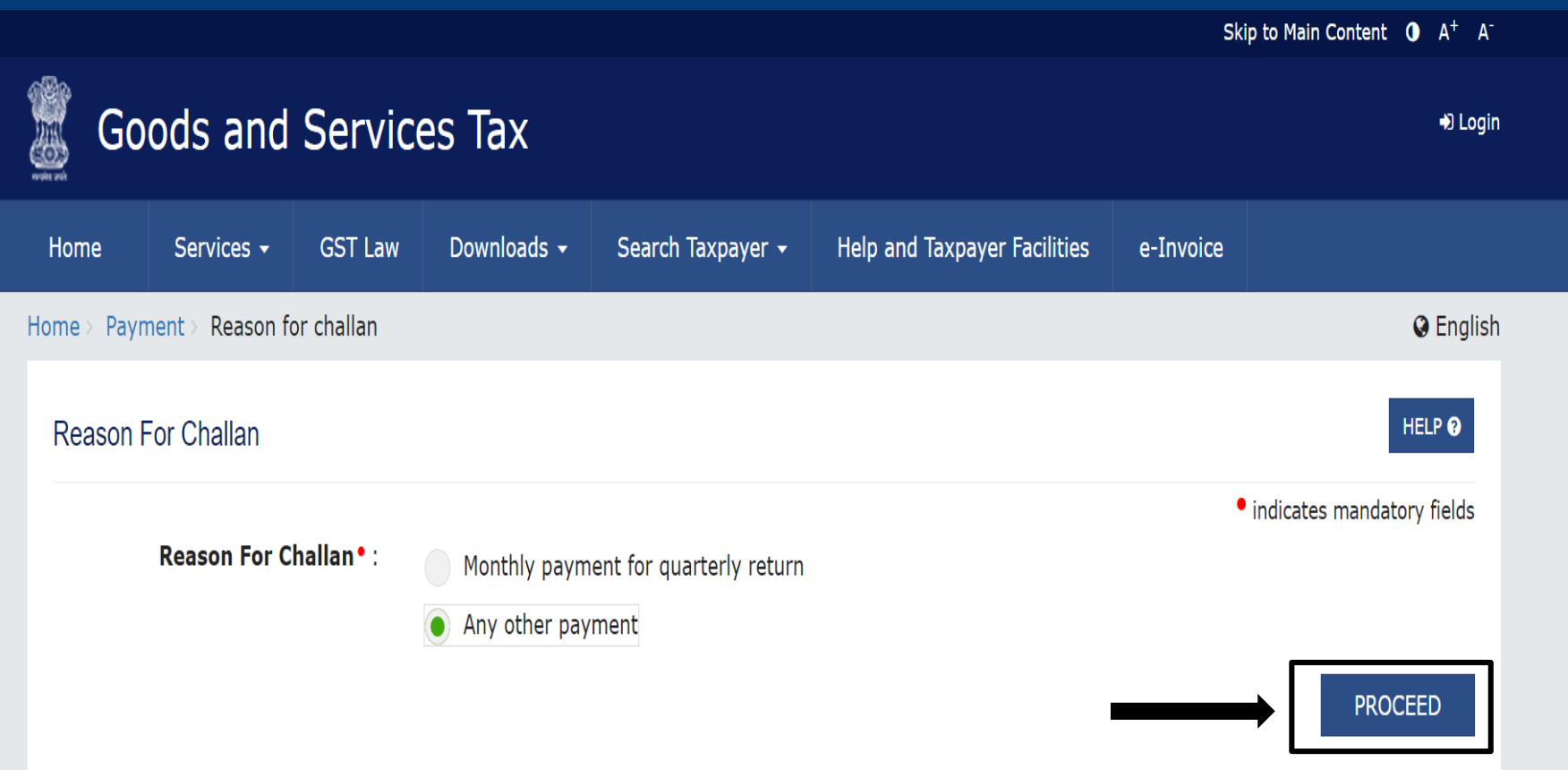

## User will be asked to select the "Reason for Challan"

After selecting the reason from the mentioned options, user can click on **"Proceed"** 

**Note**: For taxpayer filing GSTR-3B on quarterly basis:

1. To make payment for the first (M1) and second (M2) months of the quarter, please select reason as 'Monthly Payment for Quarterly Return' and the relevant period (financial year, month) and choose whether to pay through 35% challan or self-assessment challan.

2. To make payment for the third month of the Quarter (M3), please use 'Create Challan' option in payment Table-6 of Form GSTR-3B Quarterly. An autopopulated challan amounting to liabilities for the quarter net off credit utilization and existing cash balance can be generated and used to offset liabilities.

Click here for navigation to 'Return Dashboard' and prepare GSTR-3B Quarterly. Filing of GSTR-3B Quarterly available in the third month of the quarter is mandatory.

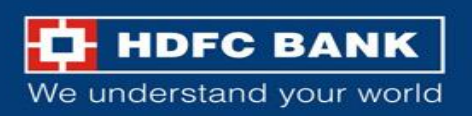

## **Enter Amounts**

#### Details of Taxpayer

| GSTIN/Other Id     | Email Address<br>mXXXXXXXX@XXXXXXXXXXXXXXX | Mobile Number<br>8XXXXX7745 |
|--------------------|--------------------------------------------|-----------------------------|
| Name               | Address<br>XXXXXXXXX Rajasthan,326520      |                             |
| Reason For Challan |                                            |                             |
| Reason             |                                            |                             |

The user can enter the different GST amounts to be paid, like CGST, IGST etc

Edit Reason

#### Details of Deposit

Any other payment

|                         | Tax (₹)         | Interest (₹) | Penalty (₹) | Fees ( ₹) | Other (₹) | Total (₹) |
|-------------------------|-----------------|--------------|-------------|-----------|-----------|-----------|
| CGST(0005)              |                 |              |             |           |           | 0         |
| IGST(0008)              |                 |              |             |           |           | 0         |
| CESS(0009)              |                 |              |             |           |           | 0         |
| Rajasthan<br>SGST(0006) |                 |              |             |           |           | 0         |
| Total Challan Amo       | unt:            | ₹ 0          |             |           |           |           |
| Total Challan Amo       | unt (In Words): |              |             |           |           |           |

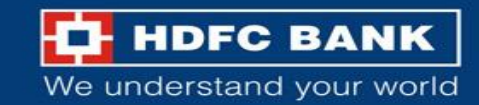

#### Payment Modes\*

E-Payment Over The Counter **WEFT/RTGS** IMPS

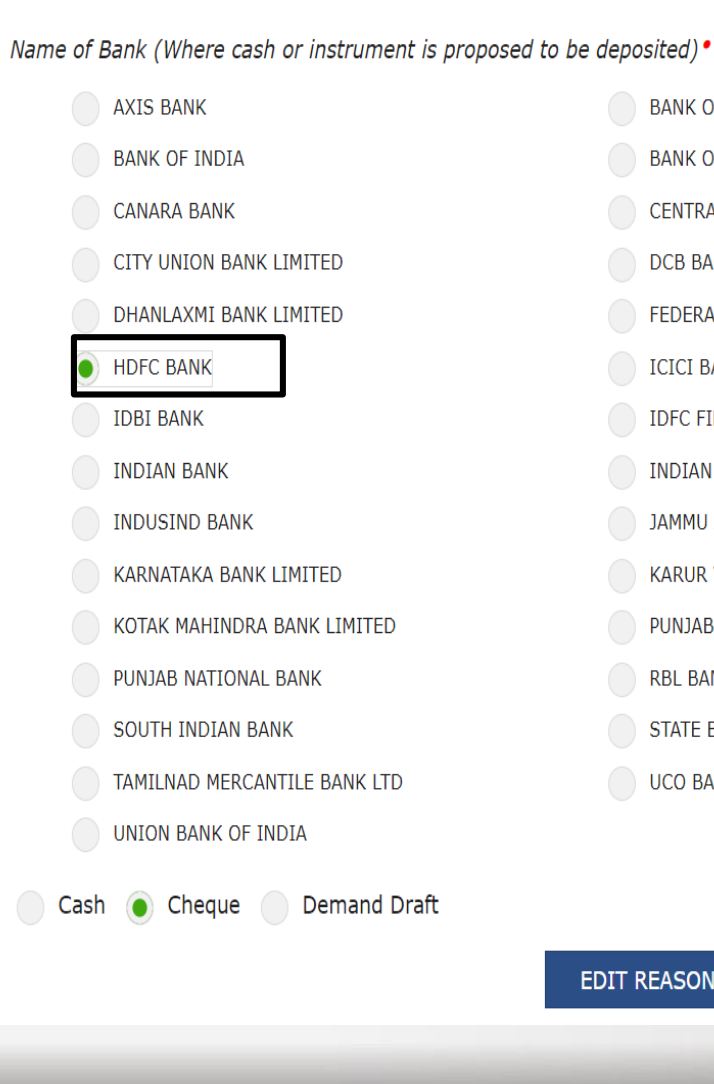

BANK OF BARODA BANK OF MAHARASHTRA CENTRAL BANK OF INDIA DCB BANK LIMITED FEDERAL BANK ICICI BANK LTD IDFC FIRST BANK LIMITED INDIAN OVERSEAS BANK JAMMU AND KASHMIR BANK LIMITED KARUR VYSYA BANK PUNJAB AND SIND BANK **RBL BANK LIMITED** STATE BANK OF INDIA UCO BANK

SAVE

GENERATE CHALLAN

EDIT REASON

The user will then have to select the **Payment Mode** as "Over The Counter". Then the user will have to choose between 1. Cash

2. Cheque

3. Demand Draft

and click on "Generate Challan"

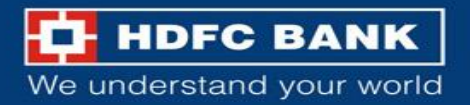

## **Re-Enter GSTN/ Other Id**

|                                  | Tax (₹) | Interest (₹)    | Penalty (₹)         | Fees ( ₹) | Other (₹) | Total (₹) |
|----------------------------------|---------|-----------------|---------------------|-----------|-----------|-----------|
| CGST(0005)                       |         | GSTI            | N/Other Id Verifi   | cation    | ×         | 10        |
| IGST(0008)                       |         | Re-En           | nter GSTIN/Other Id | for       |           | 0         |
| CESS(0009)                       |         | Chana           | an Generation       |           |           | 0         |
| Rajasthan<br>SGST(0006)          |         |                 | CANCEL PROC         | EED       |           | 0         |
| Total Challan Amo                | unt:    | ₹ 10 /-         |                     |           |           |           |
| Total Challan Amount (In Words): |         | Rupees Ten Only |                     |           |           |           |

#### Payment Modes\*

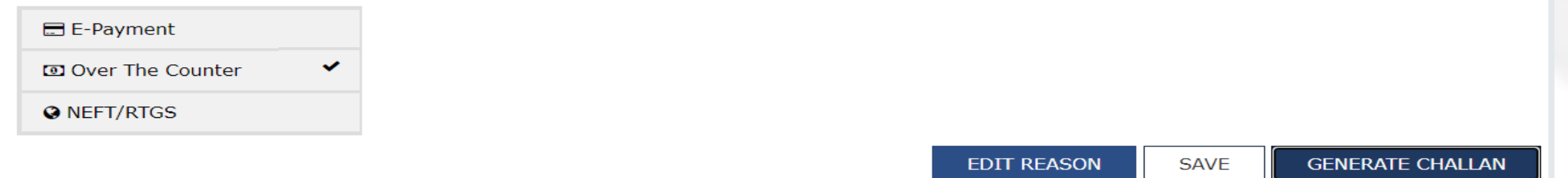

The user will be prompted to enter the GSTIN/Other Id again

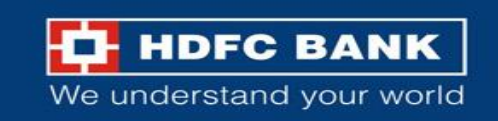

### **Challan successfully generated**

| me > Payment > Generated Challan |          |                       |                |                     |               | <b>Q</b> E |  |  |
|----------------------------------|----------|-----------------------|----------------|---------------------|---------------|------------|--|--|
| Challan successfully generated.  |          |                       |                |                     |               | ×          |  |  |
| GST Challan                      |          |                       |                |                     |               |            |  |  |
| CPIN                             | Ch       | allan Generation Date | Challan Expl   | Challan Expiry Date |               |            |  |  |
|                                  | 20       | /02/2024 16:38:52     | 24             |                     |               |            |  |  |
| Mode of Payment :-               | Ov       | er The Counter        |                |                     |               |            |  |  |
| Details Of Taxpayer              |          |                       |                |                     |               |            |  |  |
| GSTIN/Other Id                   | Em       | ail Address           |                | Mobile Num          | Mobile Number |            |  |  |
|                                  | sX<br>Xo | m                     | xxxx@xxxxxxxxx | 7XXXXX13            | 24            |            |  |  |
| Name                             | Ad       | Address               |                |                     |               |            |  |  |
|                                  |          |                       |                |                     |               |            |  |  |
| Reason For Challan               |          |                       |                |                     |               |            |  |  |
| Reason                           |          |                       |                |                     |               |            |  |  |
| Any other payment                |          |                       |                |                     |               |            |  |  |
| Details of Deposit               |          |                       |                |                     |               |            |  |  |
|                                  | Tax (₹)  | Interest (₹)          | Penalty (₹)    | Fees (₹)            | Other (₹)     | Total (₹)  |  |  |
| CGST(0005)                       | 10       | 0                     | 0              | 0                   | 0             | 10         |  |  |
| IGST(0008)                       | 0        | 0                     | 0              | 0                   | 0             | o          |  |  |
| CESS(0009)                       | 0        | 0                     | 0              | 0                   | 0             | C          |  |  |
| Rajasthan SGST(0006)             | 0        | 0                     | 0              | 0                   | 0             | C          |  |  |
| Total Challan Amount:            |          | ₹ 10 /-               |                |                     |               |            |  |  |
| Total Challan Amount (In Words): |          | Rupees Ten Only       |                |                     |               |            |  |  |

Over The Counter Details

Payment through

Cheque

Bank Name HDFC BANK

DOWNLOAD

OIf amount is deducted from bank account and not reflected in electronic cash ledger, you may raise grievance under Services>Payments>Grievance against payment(GST PMT-07)

O \*Awaiting Bank Confirmation: For e-payment mode of payment, if the maker has made a transaction and checker approval is not communicated by bank to GST System.

O \*Awaiting Bank Clearance: For OTC mode of payment, if bank has acknowledged the challan but remittance confirmation is not communicated by bank to GST System. The challan will be successfully generated. The user can download this challan, and visit their nearest HDFC Bank branch to pay their GST

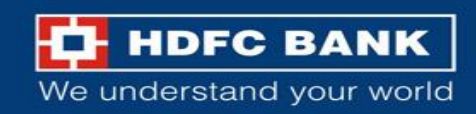

# THANK YOU

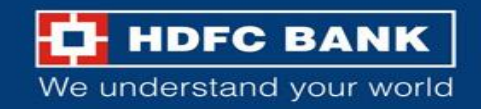